# 2021 사이버 가디언즈 CTF 팀 참여 매뉴얼

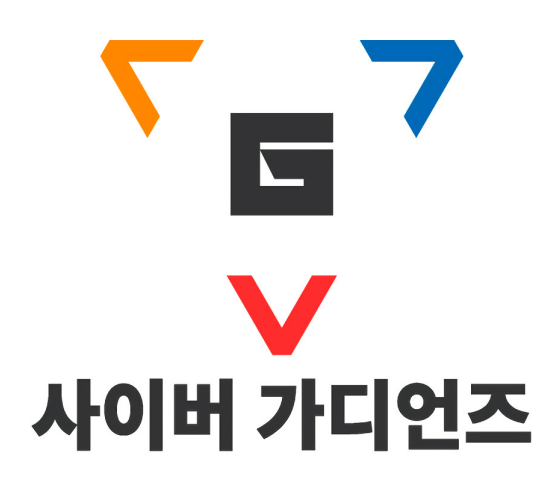

Theori <u>https://theori.io</u> Dreamhack <u>https://dreamhack.io</u> 문의: 이태양 연구원 (<u>Own@theori.io</u>, 010-8985-7295)

# 팀 단위 Dreamhack CTF 안내

# 팀이란 무엇인가요?

팀은 **그룹**의 하위 개념으로서, CTF에 출전하기 위한 멤버들로 구성됩니다. 하나의 그룹은 하나 이상의 팀을 가질 수 있습니다. 대회의 인원 수 제한에 따라 그룹에서 여러 개의 팀으로 나누어 출전하거나 팀에 소속된 인원 중 일부를 차출하여 출전할 수도 있습니다.

그룹은 자동적으로 제일 성적이 우수한 팀을 대표로 선정하게 되며, 그룹을 대표하는 팀이 되어 성적 및 활동을 보여줍니다.

### 팀은 어떻게 구성하나요?

팀을 구성하기 위해선 먼저 하나 이상의 그룹에 가입해야 합니다. 그룹 내에서 팀을 자유롭게 편성할 수 있으며, 각 팀의 대표가 자신의 팀을 CTF에 출전할 지 결정합니다.

## 팀 선택 조건

참여하는 모든 인원은 해당 CTF에 다른 팀으로 동시에 출전할 수 없습니다. 팀이 출전을 신청하는 순간 팀의 멤버 구성을 변경할 수 없게 되며 멤버의 변경이 필요한 경우 신청을 취소해야 합니다. 대회가 시작되면 참여자의 변경이 불가능하므로 신중히 결정해야 합니다.

## 1인으로도 참여 가능한가요?

1인으로 참여하실 분도 그룹을 생성하신 뒤 1인으로 구성된 팀으로 참여하시면 됩니다.

# 팀 단위 Dreamhack CTF 참가 방법

기존에 가입된 그룹이 없거나, 새로운 사람들과 팀을 생성하고 싶다면 그룹을 먼저 생성해야 합니다.

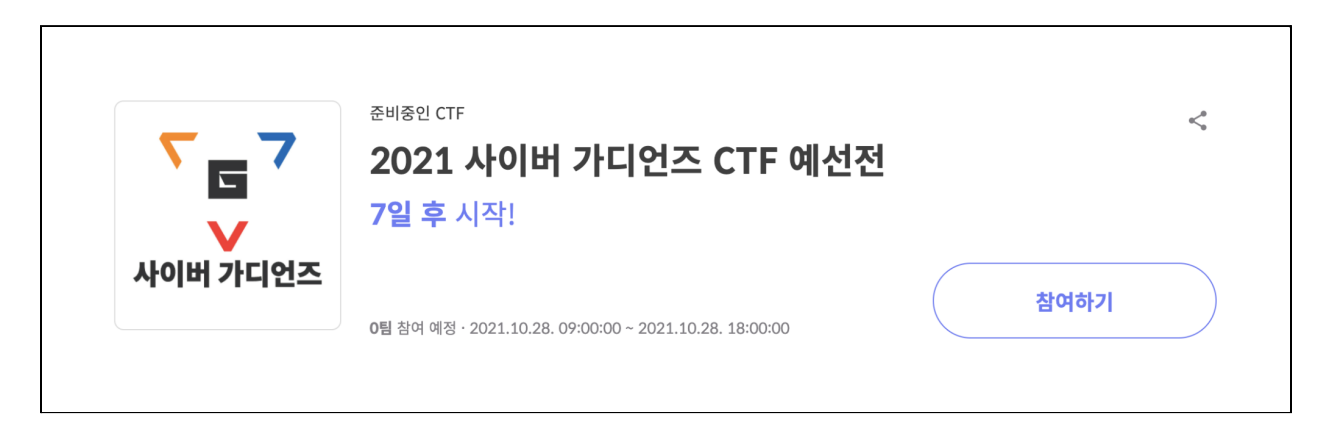

#### 먼저 대회 페이지 내의 참여하기 버튼을 클릭해주세요. 클릭하게 되면 아래와 같은 팝업창이 뜨게 됩니다.

| 참가 신청                                                                                                    | $\times$ |
|----------------------------------------------------------------------------------------------------|----------|
| 안내                                                                                                    |          |
| 팀이란 무엇인가요?<br>팀은 그룹의 하위 개념으로서, CTF에 출전하기 위한 멤버들로 구성됩니다. 하나의 그룹은 하나 이상의 팀을 가질 수 있습니다. 대회의 인원 수 제한에 따라 .<br>에서 여러 개의 팀으로 나누어 출전하거나 팀에 소속된 인원 중 일부를 차출하여 출전할 수도 있습니다.      | 그룹       |
| 그룹은 자동적으로 제일 성적이 우수한 팀을 대표로 선정하게 되며, 그룹을 대표하는 팀이 되어 성적 및 활동을 보여줍니다.                                                                                                    |          |
| <b>팀은 어떻게 구성하나요?</b><br>팀을 구성하기 위해선 먼저 하나 이상의 그룹에 가입해야 합니다. 그룹 내에서 팀을 자유롭게 편성할 수 있으며, 각 팀의 대표가 자신의 팀을 CTF에 출전할 <i>7</i><br>정합니다.                                        | 지 결      |
| <b>팀 선택 조건</b><br>참여하는 모든 인원은 해당 CTF에 다른 팀으로 동시에 출전할 수 없습니다. 팀이 출전을 신청하는 순간 팀의 멤버 구성을 변경할 수 없게 되며 멤버의 변경이<br>요한 경우 신청을 취소해야 합니다. 대회가 시작되면 참여자의 변경이 불가능하므로 신중히 결정해야 합니다. | 이 필      |
| <b>1인으로도 참여 가능한가요?</b><br>1인으로 참여하실 분도 그룹을 생성하신 뒤 1인으로 구성된 팀으로 참여하시면 됩니다.                                                                                               |          |
| 그룹 생성하기                                                                                                    |          |

그룹 생성하기 버튼을 클릭하면 그룹을 추가할 수 있는 페이지로 이동합니다.

Copyright © 2021 Theori Inc. All rights reserved.

|      | 그룹 추가                |
|------|----------------------|
| 그륜명  | 그륙명을 입력하세요. (50자 이내) |
| 그룹소개 | 그룹에 대한 소개를 입력하세요.    |
| 공개범위 | 공개 🗸                 |
| 테그   | Q 그룹과 관련된 태그를 입력하세요. |
|      | 그룹 만들기               |

#### 그룹명과 그룹 소개, 태그는 원하는 내용으로 입력하고, 공개범위는 어느 것으로 설정하든 상관없지만 CTF 참여만을 위한 그룹 생성이라면 비공개를 권장합니다.

| Dreamh<br>커리큘럼 0개· 말 | ack CTF Group Test ⊕<br>≝H 1명   🖢 그룹장                |
|----------------------|------------------------------------------------------|
| 커리큘럼 토론 멤버 팀         | 정보 더보기 ~                                             |
|                      |                                                      |
| 그룹명 🧷                | Dreamhack CTF Group Test                             |
| 그룹 소개 🖉              | Dreamhack CTF Group Test                             |
| 상세 정보 🧷              | <b>그룹 내역</b> 2021년 10월 21일에 그룹이 만들어졌습니다.<br>공개범위 비공개 |
|                      |                                                      |

#### 그룹이 성공적으로 생성되면 그룹 정보 화면으로 이동합니다. 그룹에 초대할 멤버는 멤버 카테고리에서 추가할 수 있습니다.

| Dreamhack CTF Group Test ⊕   커리큘럼 0개·멤버 1명 ▲ 그룹장   커리큘럼 토론 멤버 팀 정보 떠보기 ~ |       |
|--------------------------------------------------------------------------|-------|
| 멤버 1명                                                                    | 멤버 초대 |
| 관리자                                                                      |       |
| Lv.19<br>Dreamhack                                                       |       |
| 그룹 멤버                                                                    |       |
| Lv.19<br>Dreamhack                                                       |       |
| < 1 >                                                                    |       |

멤버 초대 버튼을 클릭해 초대할 멤버를 검색하고 초대합니다.

| Dreamhack CTF Group Test<br>नेनेबेचे 0개 · थाम 18   ╈ 그ਛੋਨ |
|-----------------------------------------------------------|
| 커리큘럼 토론 멤버 팀 정보 데보기 ~                                     |
| < <u>이전 화면으로</u>                                          |
| 회원 검색 Q 5unkn0wn                                          |
| لد.13 محتلا<br>5unkn0wn                                   |
| < 1 >                                                     |
|                                                           |

그룹에 초대받은 멤버는 알림창에서 초대를 확인하고 요청을 수락할 수 있습니다.

| Q 1 (2)                                                      |
|--------------------------------------------------------------|
| <b>5unkn0wn</b><br>0wn@theori.io €                           |
| 💿 내 상태                                                       |
| ◆ 클래스룸                                                       |
| ♠ 알림 1                                                       |
| Dreamhack CTF Group Test 그룹에 초대되었<br>습니다.<br><sup>0분 전</sup> |
|                                                              |

| 커리큘럼 토론 멤버 팀 정보                                     |  |
|-----------------------------------------------------|--|
|                                                     |  |
| 그룹명 Dreamhack CTF Group Test                        |  |
| 그룹 소개 Dreamhack CTF Group Test                      |  |
| 상세 정보 그룹 내역 2021년 10월 21일에 그룹이 만들어졌습니다.<br>공개범위 비공개 |  |

#### 팀을 구성할 멤버를 모두 그룹에 초대했다면 팀을 생성해야 합니다. 그룹 페이지의 팀 카테고리에서 팀 생성하기 버튼을 클릭해주세요.

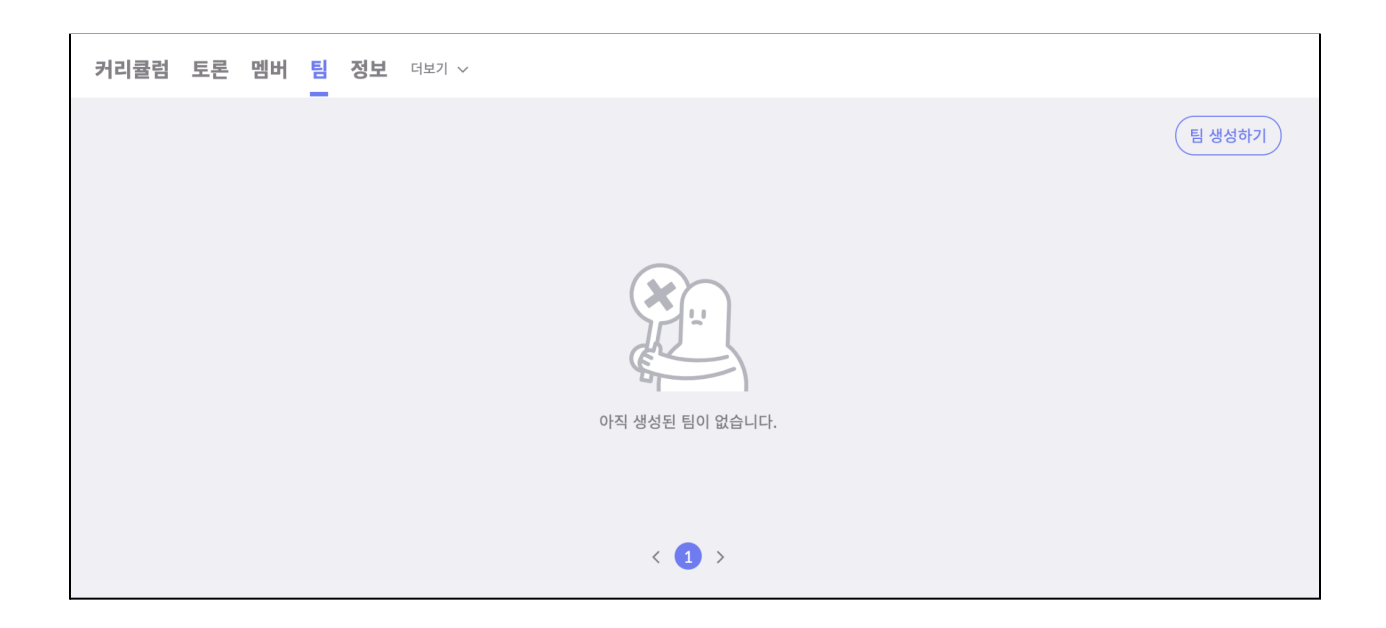

#### 원하는 팀명과 팀 소개를 입력하고 팀 만들기 버튼을 클릭해주세요.

| <b>팀 정보</b> 더보기 ~           |
|-----------------------------|
|                             |
| 팀명을 입력하세요. (50자 이내)         |
| 부적절한 팀명 사용 시 제재가 있을 수 있습니다. |
|                             |
|                             |
|                             |
| 팀 만들기                       |
|                             |

팀을 성공적으로 만들었다면 팀 관리 항목에서 함께 출전할 그룹원을 초대할 수 있습니다. 그룹원을 검색한 후, 추가해주세요.

| 멤버 목록<br>한 Dreamhack<br>팀장                                     |          |    |
|----------------------------------------------------------------|----------|----|
| <mark>팀 관리</mark><br>초대 목록<br>그룹에서 전송한 초대 목록을 확인합니다.           |          |    |
| 팀 초대<br>그룹 내 멤버를 팀으로 초대합니다.                                    | Sunkn0wn | 추가 |
| <b>팀 해체</b><br>팀을 해체합니다. 해체한 팀의 정보는 모두 삭제되며 참<br>여된 기록도 삭제됩니다. | 팀 해체하기   |    |

초대받은 팀원은 알림창에서 팀 초대를 수락할 수 있습니다.

| Q 17 8                                                   |  |
|----------------------------------------------------------|--|
| <b>5unkn0wn</b><br>0wn@theori.io ∋                       |  |
| · 내 상태                                                   |  |
| ◆ 클래스룸                                                   |  |
| ♠ 알림 2                                                   |  |
| <b>Dreamhack CTF Team 팀에 초대되었습니다.</b><br><sup>0분 전</sup> |  |

#### 그룹원은 초대를 수락/거절할 수 있으며 7일 내 미수락 시 자동으로 초대가 취소됩니다. 함께 CTF에 참여할 그룹원은 수락을 눌러주시면 됩니다.

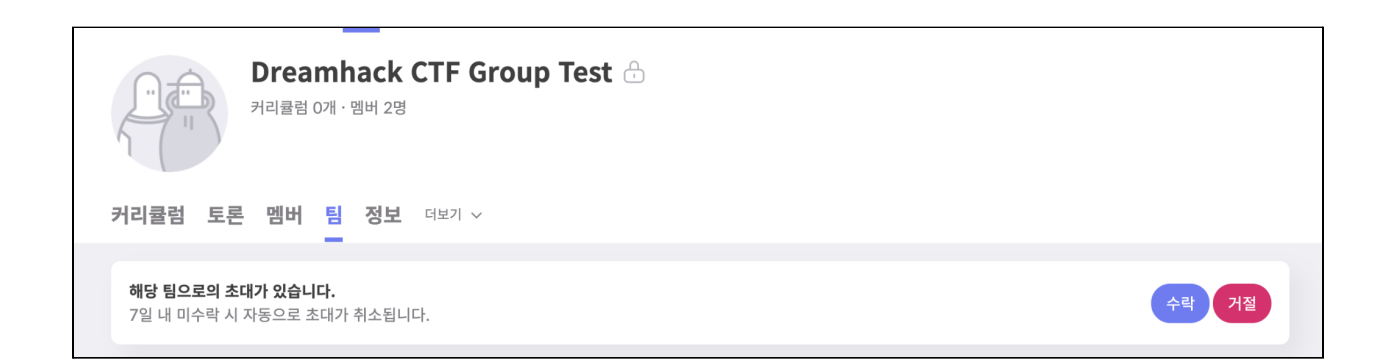

CTF에 참여할 멤버를 모두 초대했다면 대회 페이지로 돌아가서 참가신청을 할 수 있습니다. 대회 참가 신청은 팀장만 할 수 있습니다.

Copyright © 2021 Theori Inc. All rights reserved.

| <mark>팀 선택</mark><br>팀의 대표만 출전을 신청할 수 있습니다. 팀원의 경우 팀의 대표에게 신청하도록 요청해야 합니다. |
|----------------------------------------------------------------------------|
| Dreamhack CTF Team<br>그룹 Dreamhack CTF Group Test<br>전체 팀원 2명              |
| 멤버 선택<br>해당 대회는 최대 4명이 출전 가능합니다.                                           |
| SunknOwn     출전 가능한 멤버입니다.                                                 |
| Dreamhack     출전 가능한 멤버입니다.                                                |
| 최종 확인<br>다음과 같은 팀으로 출전을 신청합니다.                                             |
| 출전 신청                                                                      |

참여할 팀을 선택하고 참여할 멤버를 체크한 후, 출전 신청을 클릭하면 참가 신청이 완료됩니다.